# Anwenderdokumentation Registrierung Bosch-iTWO-Portal Version 1

| Dokumenten-<br>Version | Kompo-<br>nenten /<br>-Version | Datum      | Bearbeiter | Beschreibung                                                         | Status    |
|------------------------|--------------------------------|------------|------------|----------------------------------------------------------------------|-----------|
| 1                      |                                | 21.06.2021 | Bosch      | Neu erstellt                                                         | Neu       |
| 1                      |                                | 28.07.2021 | Bosch      | Punkt 1. Ansprechpartner und Punkt 3.<br>Fehlermeldungen hinzugefügt | Ergänzung |
| 1.1                    |                                | 27.04.2023 | Bosch      | Ergänzung Umstellung auf SingleKey ID                                |           |

| Schlagworte     | Portal, Registrierung |
|-----------------|-----------------------|
| Rollen          | iTWO, Bosch CIAM      |
| Masken          |                       |
| Prozessschritte | Registrierung         |
| Dokumententyp   |                       |

# Allgemeine Informationen

Dieses Handbuch ist nicht für doppelseitigen Druck geeignet.

Das Handbuch wurde aus unterschiedlichen Programmversionen erstellt. Diese unterscheiden sich in den unterschiedlichen Hintergrundfarben, haben aber keine Auswirkung auf die Funktion.

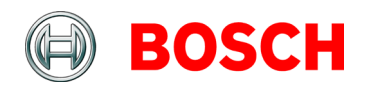

| 1. | Ans | sprechpartner                                  |
|----|-----|------------------------------------------------|
|    | 1.1 | Ansprechpartner iTWO-Bieterportal              |
| 2. | Reg | jistrierung Bosch-iTWO-Portal4                 |
|    | 2.1 | Registrierung CIAM und Bosch-iTWO-Portal4      |
|    | 2.2 | Anmeldung iTWO-Portal17                        |
|    | 2.3 | Abmelden20                                     |
| 3. | Feh | lermeldungen 21                                |
|    | 3.1 | Fehler Code: 403 "Invitation not longer valid" |
|    | 3.2 | Sie erhalten keine Aktivierungsmail21          |
|    | 3.3 | Fehler Code: 403 (Forbidden)22                 |
|    | 3.4 | Fehler Code: 50025                             |

# 1. Ansprechpartner

# 1.1 Ansprechpartner iTWO-Bieterportal

### Fehlermeldungen:

Bei Fehlermeldungen senden Sie bitte einen Screenshot der Fehlermeldung an E-Mail gr.purchasing@de.bosch.com.

# Telefonischer Kontakt:

Tel. +49 (0)711 811-6997

# 2. Registrierung Bosch-iTWO-Portal

#### 2.1 Registrierung CIAM und Bosch-iTWO-Portal

Um sich erstmalig im Ausschreibungsportal iTWO anzumelden, gehen Sie bitte wie folgt vor:

Sie haben folgende E-Mail erhalten:

Bitte öffnen Sie den Link (dieser steht für die Erstanmeldung vierzehn Tage zur Verfügung, bevorzugte Browser für unsere Portal-Anwendung sind Google Chrome oder MS Edge).

Sollte Ihr Standard-Browser nicht Edge oder Chrome sein, können Sie die **Registrierung** auch komplett mit Ihrem Standard-Browser durchführen.

| BOSCH iTWO 4.0 Bieterportal Anmeldung                                                                      |                                         |                   |                         |                            |          |         |
|----------------------------------------------------------------------------------------------------|-----------------------------------------|-------------------|-------------------------|----------------------------|----------|---------|
| GR.Purchasing@de.bosch.com                                                                                 |                                         | ← Antworten       | ≪ Allen antworten       | $\rightarrow$ Weiterleiten | ij       |         |
|                                                                                                    |                                         |                   |                         | Do 2                       | 0.04.202 | 3 13:40 |
| Aufbewahrungsrichtlinie Delete older than 3650 days (10 Jahre)                                             | Läuft ab                                | 17.04.2033        |                         |                            |          |         |
| Herzlichen Glückwunsch,                                                                                    | Ι                                       |                   |                         |                            |          |         |
| Sie sind eingeladen, sich am BOSCH iTWO 4.0 Bieterportal zu re                                             | egistrieren.                            |                   |                         |                            |          |         |
| Über das BOSCH iTWO 4.0 Bieterportal werden zukünftig Anfra                                                | gen für Neubau- und FCM-Dienstlei:      | stungen ausgesch  | rieben.                 |                            |          |         |
| Weitere Funktionen (z. B. Nachtragserfassung, Aufmaß, Rechnungserstellung,) folgen in den nächsten Wochen. |                                         |                   |                         |                            |          |         |
| Eine Anleitung zur Registrierung für das Bosch-iTWO-Portal find<br>Onboarding BOSCH iTWO 4.0 Portal        | len Sie auf der Homepage unserer B      | osch-Tochter AIG  | :                       |                            |          |         |
| Zur Registrierung folgen Sie bitte den unten beschriebenen Sch                                             | ritten, um sich als Bieter zu registrie | eren.             |                         |                            |          |         |
| 1. Nutzen Sie den folgenden Link, um die Registrierung zu<br><u>Url zum BOSCH iTWO 4.0 Portal</u>          | starten:                                |                   |                         |                            |          |         |
| Die Url ist personifiziert und ausschließlich für Sie und                                                  | Ihre hinterlegte E-Mail Adresse gül     | tig. Geben Sie bi | tte diesen Link nicht w | veiter!                    |          |         |
| 2. Die Registrierung und Authentifizierung erfolgt ausschli                                                | eßlich über das Bosch Ciam System       | und nicht über a  | ndere soziale Netzwer   | ke.                        |          |         |
| 2. Nach aufelensisken Besisteienen europhen Gis auf des <b>BO</b>                                          |                                         | -1-1              |                         |                            |          |         |

(1): Bitte klicken Sie auf den Link "Url zum Bosch iTWO 4.0 Portal"

Die folgende Ansicht wird geöffnet:

| BOSCH                  | iTWO4.0 Portal                                                                                                    |
|------------------------|----------------------------------------------------------------------------------------------------|
|                        | Hallo!                                                                                                    |
|                        | Willkommen im <b>BOSCH iTWO 4.0 Internetportal.</b><br>Bevor Sie dieses Portal verwenden können, müssen Sie sich mit Bosch Ciam Authetication<br>registrieren.<br>Wählen Sie dazu unten Bosch CIAM aus. |
| <b>遗</b> 为器            | Nach der erfolgreichen Anmeldung werden Sie auf das BOSCH iTWO 4.0 Internetportal zurückgeleitet.                                                                                                    |
| 於何為人名卡尔德罗              | Gutes Gelingen!                                                                                                    |
|                        | dre Sign via Bosch Ciam Authentication 2 > €                                                                                                    |
| © 2021 RIB Software SE | Deutsch (de)   Nutzungsbedingungen   rechtlicher Hinweis                                                                                                    |

- (1): Hier können Sie die Spracheinstellung individuell wählen.
- (2): Klicken Sie auf "Sign via Bosch Ciam Authentication"

| Mit Ihrer Bosch-ID anmel | SingleKey ID                                                                                                    |
|--------------------------|----------------------------------------------------------------------------------------------------|
| E-Mail Adresse           | Bosch-ID ist jetzt SingleKey<br>ID.                                                                                                    |
| Passwort                 | <b>Für unsere bestehenden Benutzer:</b><br>Sie können einfach Ihre bestehenden Bosch-ID<br>Zugangsdaten verwenden, um sich mit SingleKey<br>ID einzuloggen. |
| Angemeldet bleiben       | <b>Für alle neuen Benutzer:</b><br>Verwenden Sie einfach den Button unten, um zu<br>SingleKey ID zu gelangen und sich zu registrieren.                      |
| Anmelden                 | Fürs nächste Mal merken WEITER ZU SINGLEKEY ID                                                                                                    |

(1) Bitte klicken Sie auf den Button "Weiter zu Singlekey ID".

| Registrieren oder einloggen                                     |  |
|-----------------------------------------------------------------|--|
| 2 WEITER<br>Klicken Sie hier, um fortzufahren.                  |  |
| Ein Login für viele Marken                                      |  |
| BOSCH SIEMENS<br>Semers Home Applances Buderus Connect UND MEHR |  |

- (1) Bitte tragen Sie Ihre Benutzer-E-Mail-Adresse (Empfänger E-Mail-Adresse aus Registrierungs-E-Mail) ein.
- (2) Bitte klicken Sie anschließend auf "weiter".

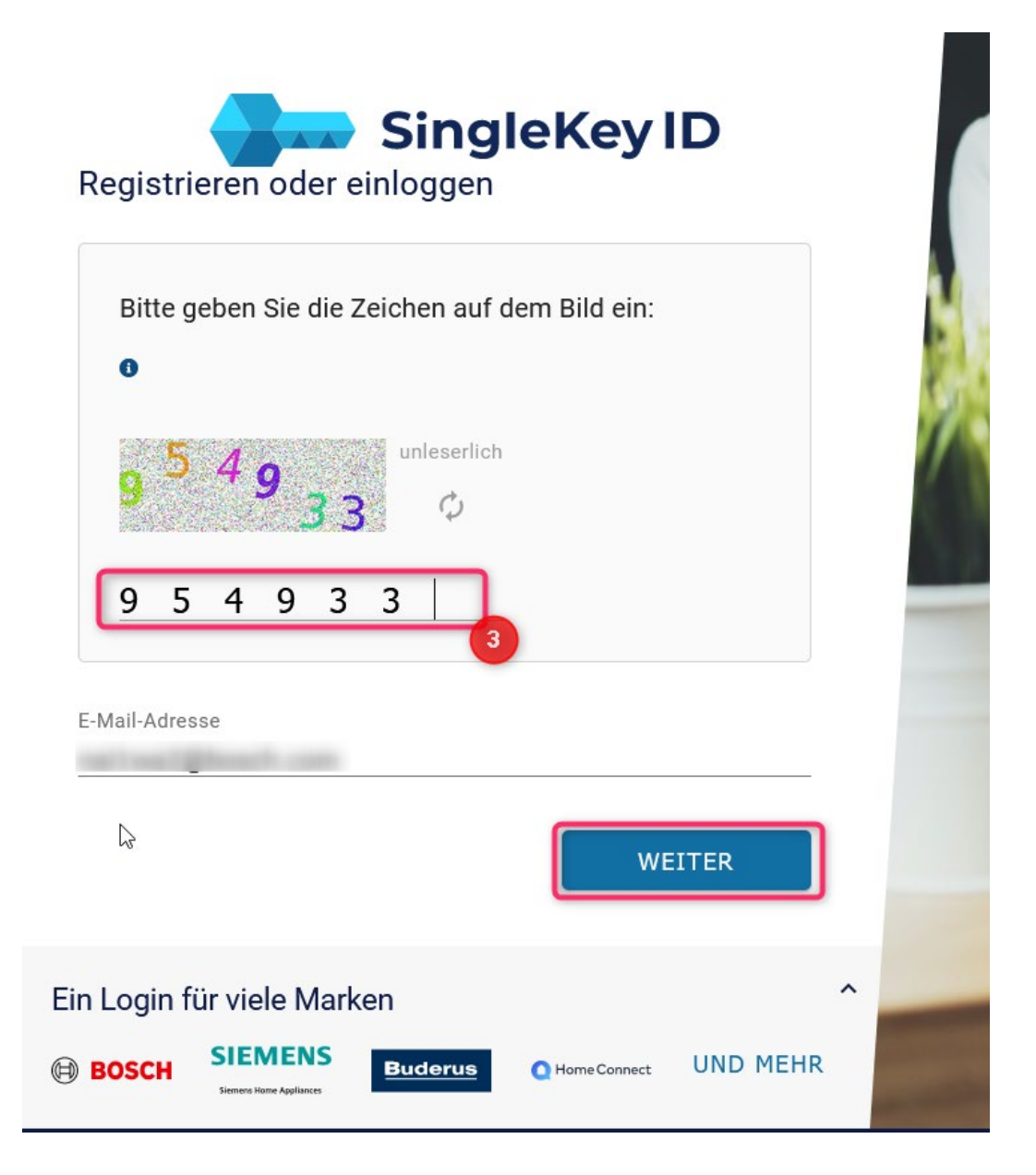

(3) Bitte Zeichen eingeben und auf "weiter" klicken.

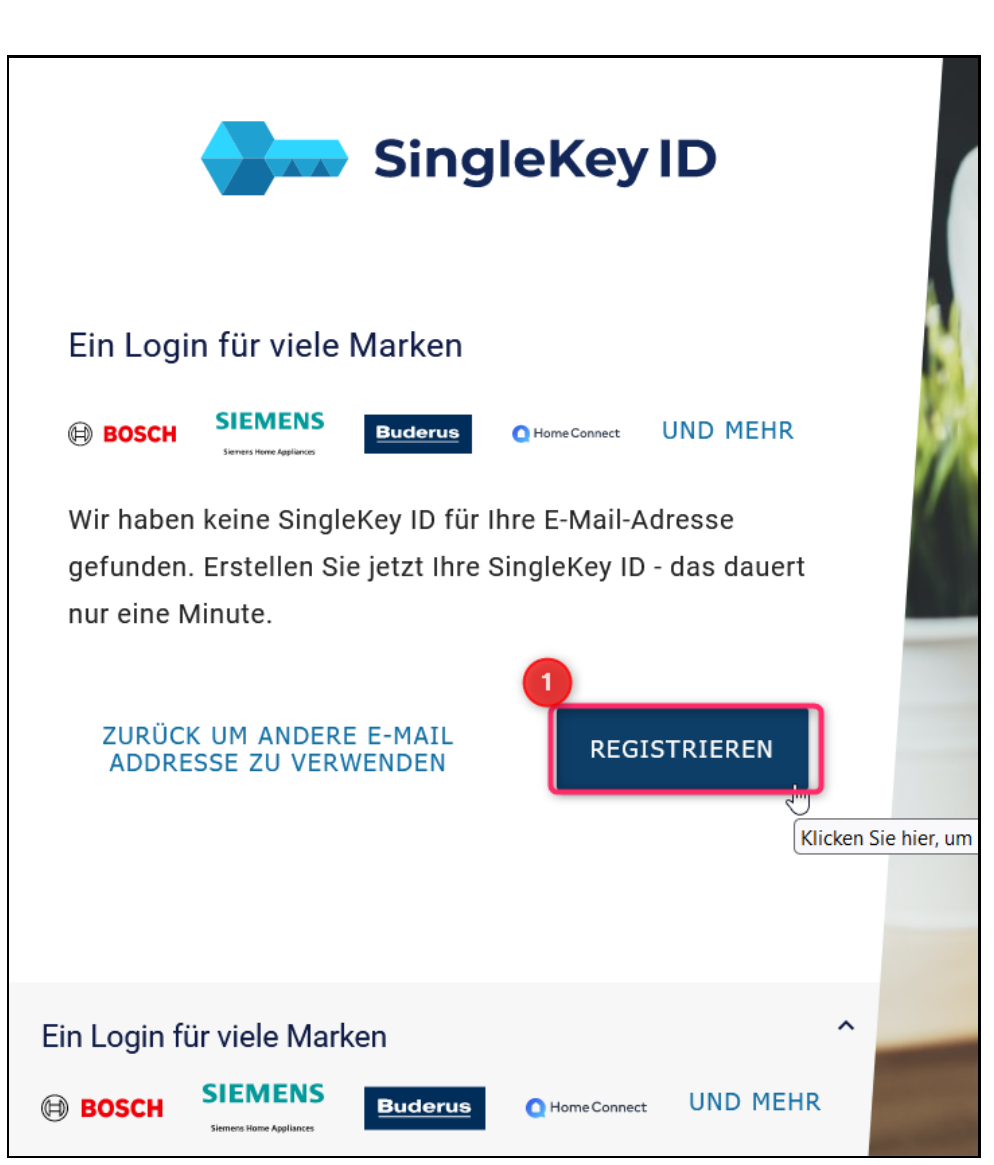

(1): Bitte wählen Sie den Button "Registrieren" aus, um sich erstmalig im Portal zu registrieren.

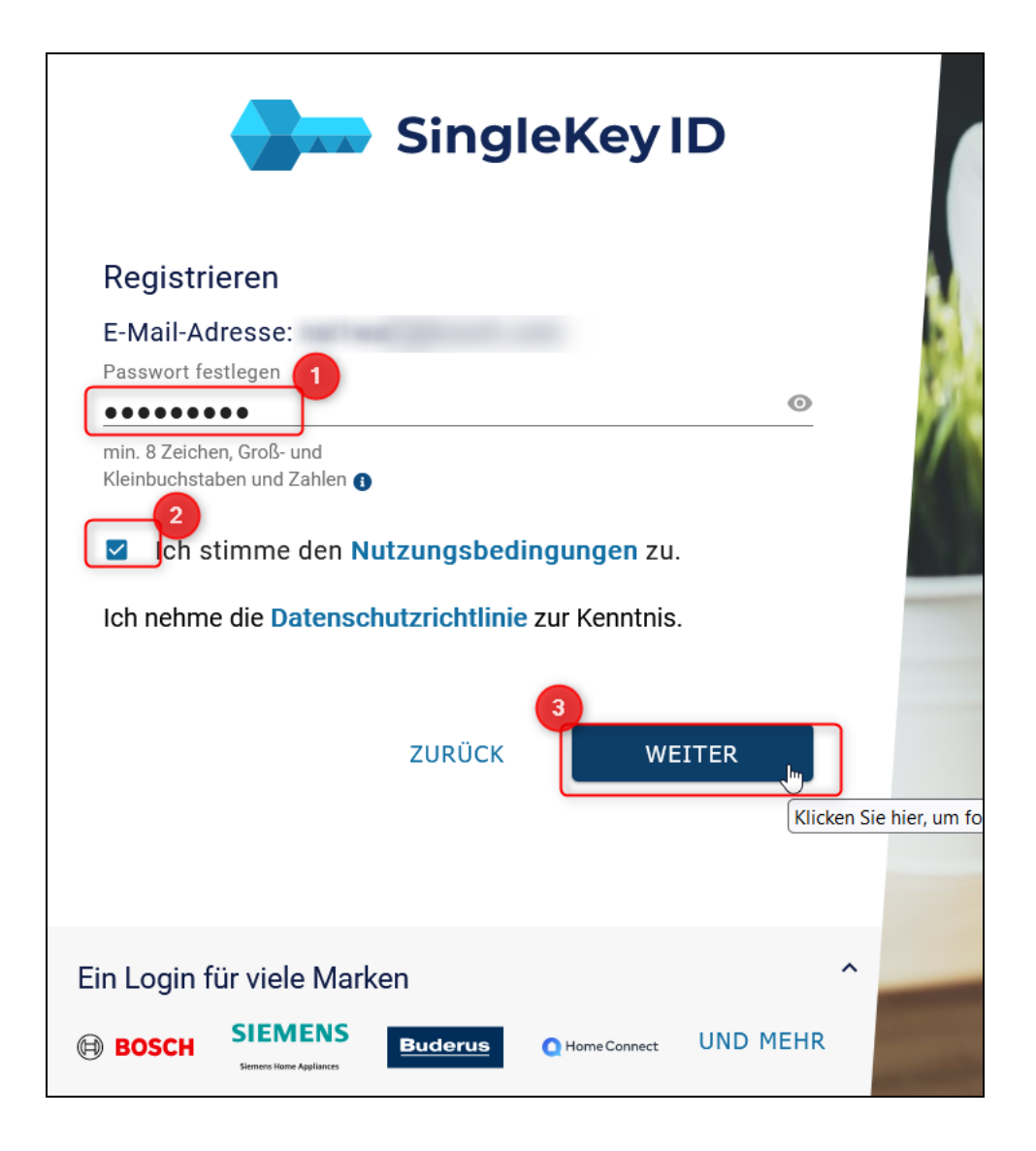

Bitte hinterlegen Sie die gewünschten Informationen:

(1): Bitte vergeben Sie ein Passwort, um das Portal zukünftig zu öffnen.

Das Passwort muss den folgenden Regelungen entsprechen:

- mindestens eine Zahl
- mindestens ein Sonderzeichen
- mindestens ein Großbuchstabe
- mindestens zehn Zeichen lang
- (2): Bitte stimmen Sie den Nutzungsbedingungen zu.
- (3): Bitte klicken Sie "Weiter" um die Registierung abzuschließen.

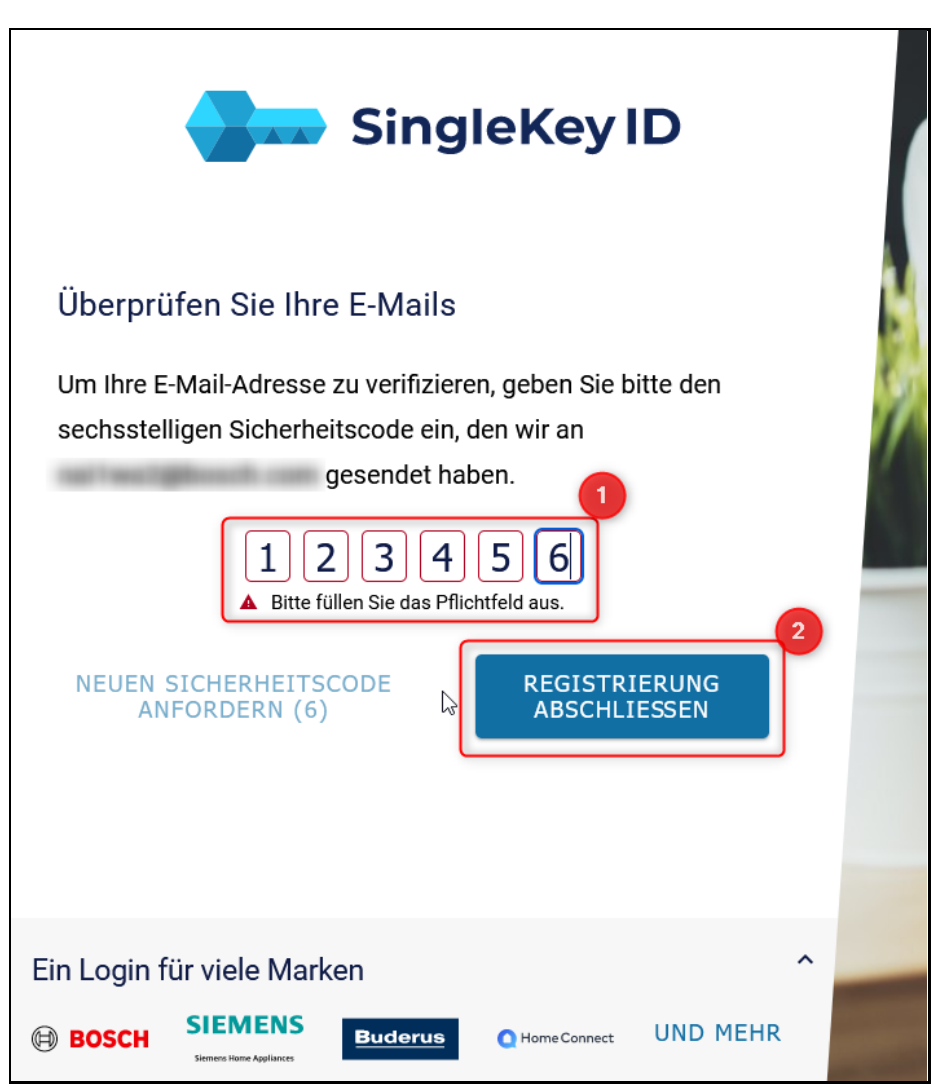

- (1) Bitte tragen Sie den sechsstelligen Sicherheitscode, den Sie per E-Mail erhalten haben, ein.
- (2) Klicken Sie auf Registrierung abschließen.

Sie erhalten den sechsstelligen Sicherheitscode per E-Mail:

| Ihr Sicherheitscode: 5544                                                                                                    | 404                                                                                                    |                    |                                 |                       |                            |          |          |
|----------------------------------------------------------------------------------------------------|----------------------------------------------------------------------------------------------------|--------------------|---------------------------------|-----------------------|----------------------------|----------|----------|
| SingleKey ID Team <su< td=""><td>upport@sinalekev-id.com&gt;</td><td></td><td>← Antworten</td><td>≪ Allen antworten</td><th><math>\rightarrow</math> Weiterleiten</th><td>ij</td><td></td></su<> | upport@sinalekev-id.com>                                                                                                    |                    | ← Antworten                     | ≪ Allen antworten     | $\rightarrow$ Weiterleiten | ij       |          |
| SI An                                                                                                    |                                                                                                    |                    |                                 |                       | Di                         | 25.04.20 | 23 14:33 |
| Aufbewahrungsrichtlinie Inbox - Delete                                                                                                    | older than 730 days (2 Jahre)                                                                                                    | Läuft at           | 24.04.2025                      |                       |                            |          |          |
| i Dieser Absender support@singlekey-ic                                                                                                    | d.com stammt von außerhalb Ihrer Organisation.                                                                                                    |                    |                                 |                       |                            |          |          |
| <ol> <li>Wenn Probleme mit der Darstellungsw<br/>Klicken Sie hier, um Bilder herunterzula</li> </ol>                                                                                             | eise dieser Nachricht bestehen, klicken Sie hier, um sie im Webbrowser an<br>iden. Um den Datenschutz zu erhöhen, hat Outlook den automatischen Dov<br>SingleKey ID | uzeigei<br>nload v | 1.<br>ron Bildern in dieser N   | lachricht verhindert. |                            |          |          |
|                                                                                                    | Ihr angeforderter Sicherheitscode lautet:                                                                                                    |                    |                                 |                       |                            |          |          |
| źł                                                                                                    | Dieser Sicherheitscode ist 30 Minuten lang gü<br>25T12:11:00). Bitte geben Sie ihn in das entsp                                                                     | iltig (<br>orech   | generiert um 2<br>ende Eingabef | 023-04-<br>eld ein.   |                            |          |          |
|                                                                                                    | Ihr SingleKey ID Team                                                                                                    |                    |                                 |                       |                            |          |          |
|                                                                                                    | SingleKey ID bietet bequemen Zugang zu Websites, Shops, A                                                                                                    | pps un             | d Services vieler Ma            | arken mit einem       |                            |          |          |

Ihre SingleKey ID Registrierung wurde erfolgreich abgeschlossen.

E

| SingleKey                                                                        | ID            |   |
|----------------------------------------------------------------------------------|---------------|---|
| ✓ SingleKey ID Registrierung abgeschl<br>Sie werden in 0 Sekunden weitergeleitet | ossen         |   |
| Ein Login für viele Marken                                                       | A<br>UND MEHR | - |

Im nächsten Schritt werden Sie zum iTWO Portal weitergeleitet, um die Einladung abschließen zu können:

Bitte prüfen Sie in dieser Ansicht die hinterlegten Registrierungsdaten. Sollten die Daten nicht stimmen, dann melden Sie dies bitte per E-Mail an gr.purchasing@de.bosch.com

| BOSCH                  | iTWO4.0 Portal                                                                                                    |                                           |  |  |  |
|------------------------|----------------------------------------------------------------------------------------------------|-------------------------------------------|--|--|--|
|                        | Herzlichen Glückwunsch!                                                                                                    |                                           |  |  |  |
|                        | Sie müssen nun Ihre Einladung für das BOSCH iTWO 4.0 Internetportal fortsetzen!<br>Bitte klicken Sie unten auf den Button Einladung jetzt abschließen. |                                           |  |  |  |
| <b>b</b>               | Anmeldeinformationen<br>Name                                                                                                    | d~                                        |  |  |  |
| NEU- 171               | Email<br>Firmenname                                                                                                    | d-<br>TESTLIEFERER 99,C/REC2              |  |  |  |
|                        | Geschäftspartner Adresse                                                                                                    | 70009 Stuttgart Teststraße                |  |  |  |
|                        | Telefon                                                                                                    | <telefon></telefon>                       |  |  |  |
|                        | Land                                                                                                    | Germany DEU                               |  |  |  |
|                        |                                                                                                    | Einladung jetzt abschließen               |  |  |  |
| © 2021 RIB Software SE | Deutsch (de) 🗸                                                                                                    | Nutzungsbedingungen   rechtlicher Hinweis |  |  |  |

- (1): Bitte prüfen Sie die Spracheinstellung.
- (2): Bitte wählen Sie "Einladung jetzt abschließen".

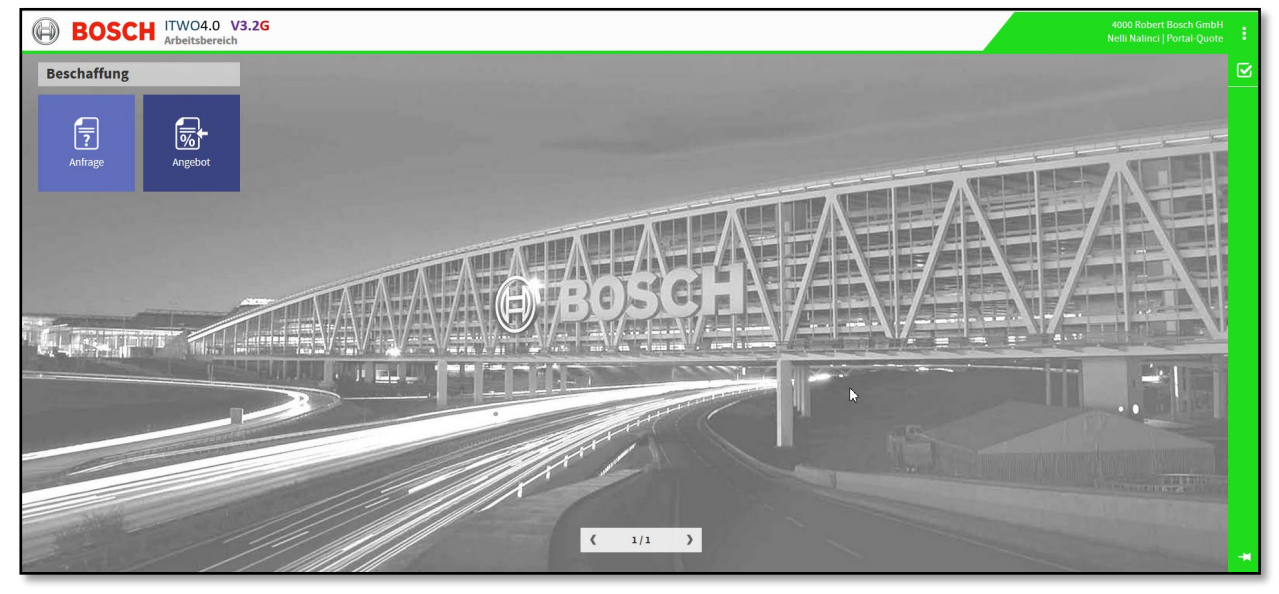

Der Ausschreibungsprozess wird in diesem Portal weitergeführt.

| 必 R                                | B                                                                | iTWO4.0           |
|------------------------------------|------------------------------------------------------------------|-------------------|
| Bitte wählen Sie E                 | enutzer spezifische Oberfläche- und                              | Datensprache aus. |
| Oberflächensprache<br>Datensprache | Deutsch                                                          |                   |
| Bitte tählen Sie e<br>Mandant BOS  | nen Mandanten und Ihre Zugriffsrol<br>CH<br>20 Robert Bosch GmbH | le aus.           |
| 4                                  | U                                                                |                   |
| Rolle                              | te                                                               |                   |
| -                                  |                                                                  | 6                 |

- (1 + 2) Bitte hinterlegen Sie Ihre Spracheinstellung.
- (3) Bitte klappen Sie den Ordner "Bosch" auf.
- (4) Bitte klicken Sie nun auf "4000 Robert Bosch GmbH".
- (5) Bitte prüfen Sie, ob die "Portal-Quote"-Rolle ausgewählt ist.
- (6) Bitte wählen Sie "Weiter".

Folgende Ansicht wird geöffnet:

| iTWO4.0 Portal                                                                              |  |  |  |  |
|---------------------------------------------------------------------------------------------|--|--|--|--|
| Glückwunsch!                                                                                |  |  |  |  |
| Sie sind nun für das BOSCH iTWO 4.0 Internet Portal registriert.                            |  |  |  |  |
| Klicken Sie auf Zurück zur Anmeldung um mit dem BOSCH iTWO 4.0 Internet Portal zu arbeiten. |  |  |  |  |
| Zurück zur Anmeldung                                                                        |  |  |  |  |
| Deutsch (de) - Nutzungsbedingungen   rechtlicher Hinweis                                    |  |  |  |  |
|                                                                                             |  |  |  |  |

(1): Bitte wählen Sie "Zurück zur Anmeldung".

| BOSCH                  | iTWO4.0 Portal                                                                                                    |
|------------------------|----------------------------------------------------------------------------------------------------|
|                        | Hallo!                                                                                                    |
|                        | Willkommen im <b>BOSCH iTWO 4.0 Internetportal.</b><br>Bevor Sie dieses Portal verwenden können, müssen Sie sich mit Bosch Ciam Authetication<br>registrieren.<br>Wählen Sie dazu unten Bosch CIAM aus.<br>Nach der erfolgreichen Anmeldung werden Sie auf das <b>BOSCH iTWO 4.0 Internetportal</b><br>zurückgeleitet. |
|                        | Gutes Gelingen!                                                                                                    |
| © 2021 RIB Software SE | Deutsch (de) - Nutzungsbedingungen   rechtlicher Hinweis                                                                                                    |

(1): Hier können Sie die Spracheinstellung individuell wählen.

(2): Klicken Sie auf "Sign via Bosch Ciam Authentication"

Hinweis ! Die Anwendung sollte ab diesem Schritt ausschließlich im Browser Google Chrome oder Microsoft Edge erfolgen. Sollten Sie die Registrierung bisher in einem anderen Browser durchgeführt haben, ist es jetzt nowendig den Link zu kopieren und mit Chrome oder Edge zu öffnen.

Alternativ können Sie auch den untenstehenden Link in Chrome und Edge verwenden und dort als Lesezeichen speichern.

Bitte führen Sie den Registrierungsprozess vollständig durch. Dieser ist erst vollständig abgeschlossen wenn Sie Ihre Anmeldeinformationsdaten über **"Einladung jetzt abschließen"** bestätigen. Siehe Seite 8.

#### https://bosch-real-estate-procurement.com/itwo40/portal/start/#/portallogin

Die folgende Ansicht wird geöffnet:

| BOSCH                  | iTWO4.0 Portal                                                                                                    |
|------------------------|----------------------------------------------------------------------------------------------------|
|                        | Hallo!                                                                                                    |
|                        | Willkommen im <b>BOSCH iTWO 4.0 Internetportal.</b><br>Bevor Sie dieses Portal verwenden können, müssen Sie sich mit Bosch Ciam Authetication<br>registrieren.<br>Wählen Sie dazu unten Bosch CIAM aus.<br>Nach der erfolgreichen Anmeldung werden Sie auf das <b>BOSCH iTWO 4.0 Internetportal</b><br>zurückgeleitet. |
| n i san a sa ka ka     | Gutes Gelingen!                                                                                                    |
|                        | dr Sign via Bosch Ciam Authentication 2 > €                                                                                                    |
| © 2021 RIB Software SE | Deutsch (de)  Vutzungsbedingungen   rechtlicher Hinweis                                                                                                    |

(1): Hier können Sie die Spracheinstellung individuell wählen.

(2): Klicken Sie auf "Sign via Bosch Ciam Authentication"

|                                    | B                                                                  | iTWO4.0           |
|------------------------------------|--------------------------------------------------------------------|-------------------|
| Bitte wählen Sie I                 | enutzer spezifische Oberfläche- und D                              | Datensprache aus. |
| Oberflächensprache<br>Datensprache | Deutsch                                                            |                   |
| Bitte wählen Sie e<br>Mandant BO   | nen Mandanten und Ihre Zugriffsrolle<br>CH<br>00 Robert Bosch GmbH | eaus.             |
| Rolle PartaLOU                     | te                                                                 |                   |
| 5                                  | Are                                                                | 6                 |

(1 + 2) Bitte hinterlegen Sie Ihre Spracheinstellung.

- (3) Bitte klappen Sie den Ordner "Bosch" auf.
- (4) Bitte klicken Sie nun auf "4000 Robert Bosch GmbH".
- (5) Bitte prüfen Sie, ob die "Portal-Quote"-Rolle ausgewählt ist.
- (6) Bitte wählen Sie "Weiter".

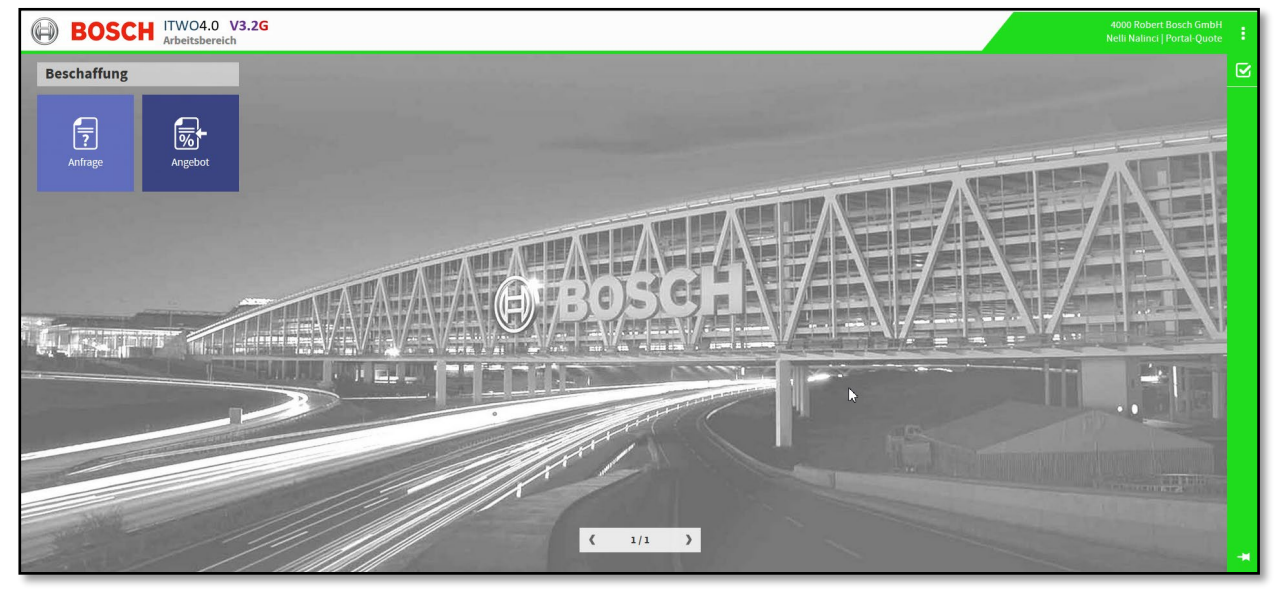

Der Ausschreibungsprozess wird in diesem Portal weitergeführt.

### 2.3 Abmelden

Um das Portal zu verlassen, gehen Sie bitte wie nachfolgend beschrieben vor:

Bitte wählen Sie oben rechts die 3 Punkte und dann "Ausloggen".

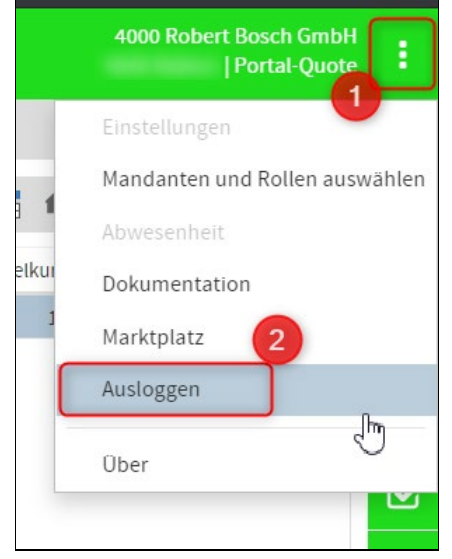

Bitte bestätigen Sie noch die Abmeldung mit "Yes":

| Logout                    |  |
|---------------------------|--|
| Would you like to logout? |  |

Es erscheint folgende Meldung:

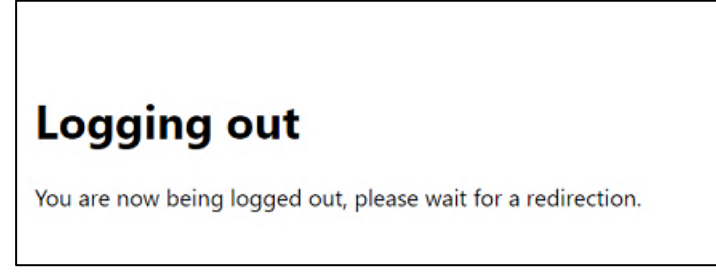

#### 3.1 Fehler Code: 403 "Invitation not longer valid"

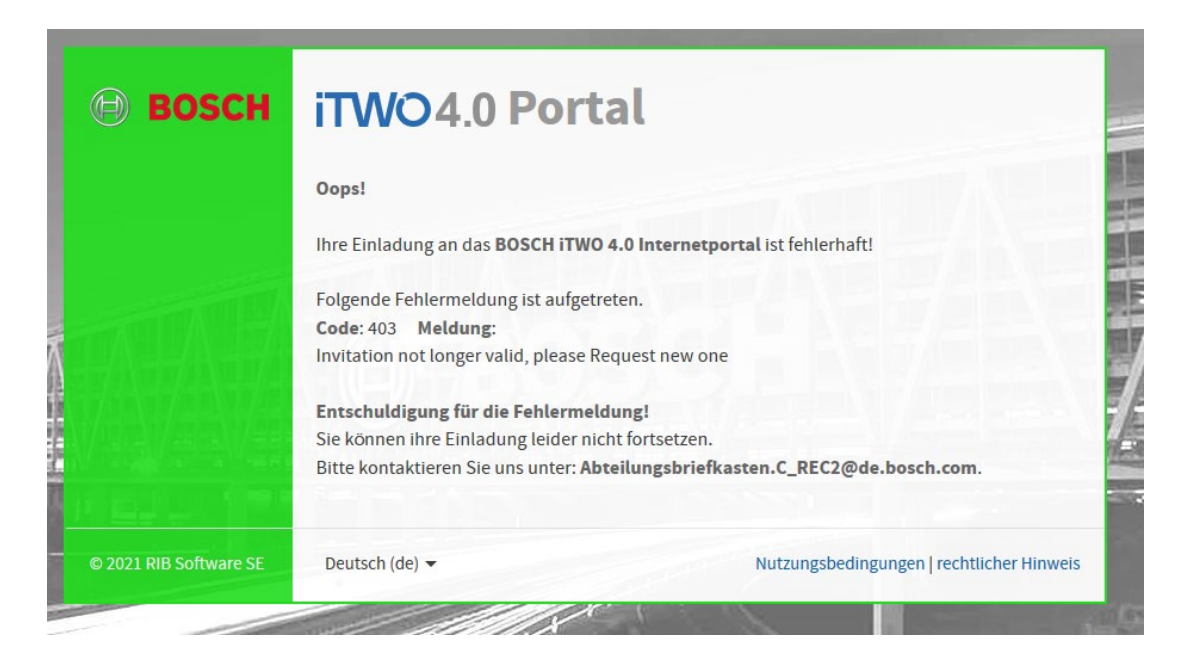

Die Gültigkeitsfrist des Registrierungslinks beträgt 14 Tage. Sie können per Mail an <u>gr.purchasing@de.bosch.com</u> einen neuen Registrierungslink anfordern.

# 3.2 Sie erhalten keine Aktivierungsmail

- 1. Bitte prüfen Sie ob die E-Mail in Ihren Spam-Ordner verschoben wurde.
- Falls Sie auch keine E-Mail im Spam-Ordner haben: Bitte lassen Sie über Ihre IT-Abteilung prüfen ob unsere E-Mail-Adresse noreply@boschid.bosch.com gesperrt wurde.

#### 3.3 Fehler Code: 403 (Forbidden)

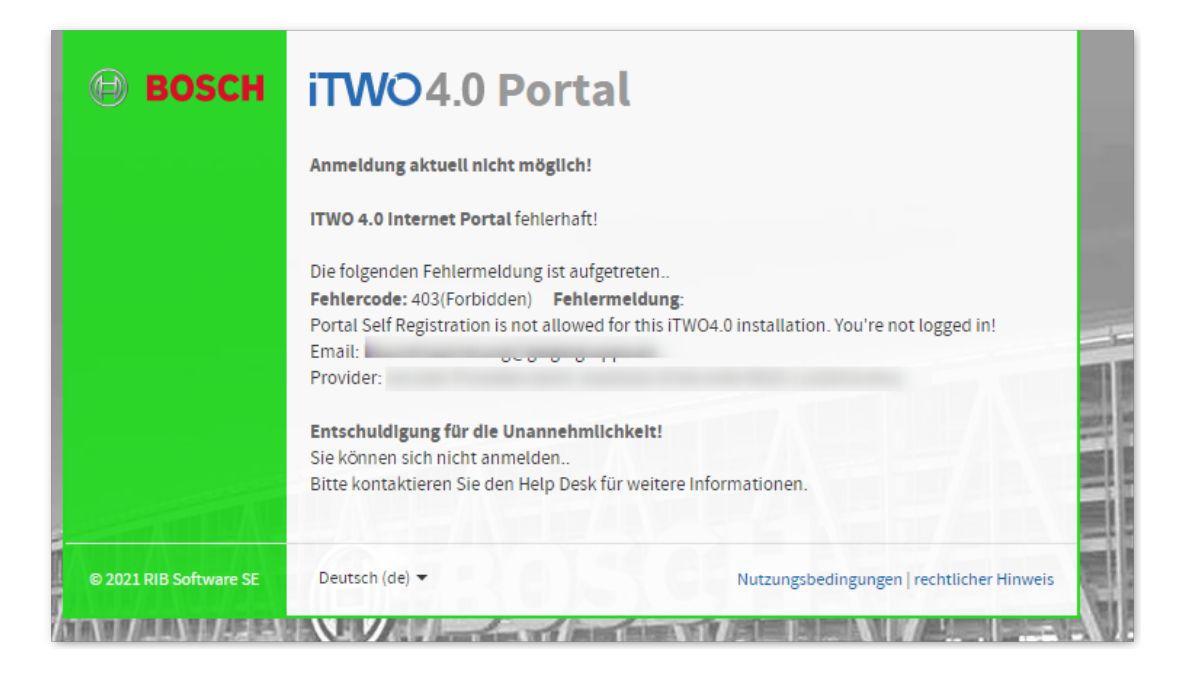

Bitte schließen Sie die Registrierung vollständig ab:

Hierzu klicken Sie erneut auf den Registrierungslink aus der ursprünglichen Registrierungsmail.

Г

| BOSCH iTWO 4.0 Bieterportal Anmeldung                                                                        |                      |                             |                            |       |
|----------------------------------------------------------------------------------------------------|----------------------|-----------------------------|----------------------------|-------|
| Abteilungsbriefkasten.C. REC2@de.bosch.com                                                                   | ← Antworten          | ≪ Allen antworten           | $\rightarrow$ Weiterleiten | •••   |
| An                                                                                                    |                      | I                           | Mo 21.06.2021              | 12:37 |
| Aufbewahrungsrichtlinie Inbox - Delete older than 730 days (2 Jahre)                                         | Läuft ab 21.0        | 6.2023                      |                            |       |
| Herzlichen Glückwunsch,                                                                                      |                      |                             |                            | -     |
| Sie sind eingeladen, sich am BOSCH iTWO 4.0 Bieterportal zu registri                                         | eren.                |                             |                            |       |
| Über das BOSCH iTWO 4.0 Bieterportal werden zukünftig Anfragen fü                                            | ir Neubau- und FC    | M-Dienstleistungen au       | sgeschrieben.              |       |
| Weitere Funktionen (z. B. Nachtragserfassung, Aufmaß, Rechnungser                                            | stellung,) folger    | i in den nächsten Woch      | nen.                       |       |
| Eine Kurzanleitung finden Sie unter: Onboarding BOSCH iTWO 4.0 Po                                            | <u>rtal</u>          |                             |                            |       |
| Zur Registrierung folgen Sie bitte den unten beschriebenen Schritten                                         | , um sich als Bieter | r zu registrieren.          |                            |       |
| 1. <u>Nutzen Sie den folgenden Link, um 1</u> Registrierung zu start<br><u>Url zum BOSCH iTWO 4.0 Portal</u> | en:                  |                             |                            |       |
| Die Url ist personifiziert und ausschließlich für Sie und Ihre l                                             | hinterlegte E-Mail   | Adresse gültig. Geben       | Sie bitte diesen Link      |       |
| nicht weiter!                                                                                                |                      |                             |                            | I     |
| <ol> <li>Die Registrierung und Authentifizierung erfolgt ausschließlich<br/>Netzwerke.</li> </ol>            | n über das Bosch C   | iam System und nicht i      | iber andere soziale        |       |
| 3. Nach erfolgreicher Registrierung werden Sie auf das BOSCH i                                               | TWO 4.0 Bieterpo     | <b>rtal</b> weitergeleitet. |                            |       |
| Achtung! Die Möglichkeit für Ihre Registrierung ist gültig bis: 07/05/2                                      | 2021 12:36:07 PM.    |                             |                            |       |
|                                                                                                    |                      |                             |                            | -     |
| 4                                                                                                    |                      |                             |                            | •     |

Anschließend klicken Sie auf "Sign via Bosch Ciam Authentication".

| BOSCH                  | iTWO4.0 Portal                                                                                                    |
|------------------------|----------------------------------------------------------------------------------------------------|
|                        | Hallo!                                                                                                    |
|                        | Willkommen im <b>BOSCH iTWO 4.0 Internetportal.</b><br>Bevor Sie dieses Portal verwenden können, müssen Sie sich mit Bosch Ciam Authetication<br>registrieren.<br>Wählen Sie dazu unten Bosch CIAM aus. |
|                        | Nach der erfolgreichen Anmeldung werden Sie auf das BOSCH iTWO 4.0 Internetportal zurückgeleitet.                                                                                                    |
|                        | Gutes Gelingen!                                                                                                    |
|                        | d- Sign via Bosch Ciam Authentication 2 > €                                                                                                    |
| © 2021 RIB Software SE | Deutsch (de) - Nutzungsbedingungen   rechtlicher Hinweis                                                                                                    |

In dem nachfolgenden Fenster geben Sie Ihre Benutzer-E-Mail-Adresse und Ihr hinterlegtes Passwort ein.

|              | Mit Ihrer Bosch-ID anmelden |                      |   |
|--------------|-----------------------------|----------------------|---|
|              | E-Mail Adresse              |                      |   |
|              | Passwort                    | 0                    |   |
|              | Angemeldet bleiben          | Passwort vergessen > | 1 |
|              | Anmelden                    |                      |   |
| a particular | Noch nicht registriert? >   |                      |   |

Nun gelangen Sie zum Fenster mit Ihren Anmeldeinformationen. Dieses bestätigen Sie mit "Einladung jetzt abschließen".

| 🕀 BOSCH                | iTWO4.0 P                                                                                                    | ortal                                                                                                    |
|------------------------|----------------------------------------------------------------------------------------------------|----------------------------------------------------------------------------------------------------|
|                        | Herzlichen Glückwunsch!<br>Ihre Anmeldung über Bosch<br>Sie müssen nun Ihre Einlad<br>Bitte klicken Sie unten auf d<br>Anmeldeinformationen | n CIAM war erfolgreich.<br>ung für das <b>BOSCH iTWO 4.0 Internetportal</b> fortsetzen!<br>den Button <b>Einladung jetzt abschließen</b> . |
|                        | Name                                                                                                    | d~                                                                                                    |
|                        | Email                                                                                                    |                                                                                                    |
|                        | Firmenname                                                                                                    | TESTLIEFERER 99,C/REC2                                                                                                    |
|                        | Geschäftspartner Adresse                                                                                                    | 70009 Stuttgart Teststraße                                                                                                    |
|                        | Telefon                                                                                                    | <telefon></telefon>                                                                                                    |
|                        | Land                                                                                                    | Germany DEU                                                                                                    |
|                        |                                                                                                    | Einladung jetzt abschließen                                                                                                    |
| © 2021 RIB Software SE | Deutsch (de) 🔻                                                                                                    | Nutzungsbedingungen   rechtlicher Hinweis                                                                                                  |

©Alle Rechte bei Robert Bosch GmbH, auch für den Fall von Schutzrechtsanmeldungen

Anleitung\_Registrierung\_iTWO\_Portal.docx | 27.04.2023 | Bosch (GR/PUR)

Nun sind Sie vollständig registriert. Bitte melden Sie sich wie ab Seite 10 beschrieben an.

# 3.4 Fehler Code: 500

| 🕀 BOSCH                | iTWO4.0 Portal                                                                                                    |
|------------------------|----------------------------------------------------------------------------------------------------|
|                        | Oops!                                                                                                    |
|                        | Ihre Registrierung an das BOSCH iTWO 4.0 Internetportal ist fehlerhaft!                                                               |
|                        | Folgende Fehlermeldung ist aufgetreten.                                                                                               |
|                        | Your Registration is not valid with Email ' max.mustermann@de<br>The Invitation was send to 'max.mustermann@!de                       |
|                        | You must login with a Provider Account owning the Invitation Email                                                                    |
|                        | 'max.mustermann@de                                                                                                    |
|                        | Entschuldigung für die Fehlermeldung!                                                                                                 |
|                        | Sie konnen ihre Registrierung leider nicht fortsetzen.<br>Bitte kontaktieren Sie uns unter Abteilungsbriefkasten.C_REC2@de.bosch.com. |
|                        | Zurück zur Anmeldung                                                                                                    |
| © 2021 RIB Software SE | Deutsch (de)  Vutzungsbedingungen   rechtlicher Hinweis                                                                               |

Sie haben sich nicht mit der von uns vorgegebenen E-Mail-Adresse registriert. Siehe Empfänger E-Mail-Adresse aus Registrierungsmail.

| BOSCH iTWO 4.0 Bieterportal Anmeldung                                                                                                    |                     |                      |                            |          |   |
|----------------------------------------------------------------------------------------------------|---------------------|----------------------|----------------------------|----------|---|
| Abteilungsbriefkasten.C. REC2@de.bosch.com                                                                                                   | ← Antworten         | ≪ Allen antworten    | $\rightarrow$ Weiterleiten | •••      |   |
| An max.mustermann@de                                                                                                    |                     |                      | Fr 24.09.202               | 21 12:00 |   |
| Aufbewahrungsrichtlinie Inbox - Delete older than 730 days (2 Jahre)                                                                         | .2023               |                      |                            |          |   |
| Herzlichen Glückwunsch                                                                                                    |                     |                      |                            |          |   |
| Sie sind eing ausschließlich über <sup>zu registrieren.</sup>                                                                                |                     |                      |                            |          |   |
| Über das BO Empfänger E-Mail-Adresse Infragen für Neubau- und FCM-Dienstleistungen                                                           | ausgeschrieben.     |                      |                            |          |   |
| Weitere Funktionen (z. B. Nachtragserfassung, Aufmaß, Rechnungserstellung,) folgen in den nächsten We                                        | ochen.              |                      |                            |          |   |
| Eine Anleitung zur Registrierung für das Bosch-iTWO-Portal finden Sie auf der Homepage unserer Bosch-Tou<br>Onboarding BOSCH iTWO 4.0 Portal | chter AIG:          |                      |                            |          |   |
| Zur Registrierung folgen Sie bitte den unten beschriebenen Schritten, um sich als Bieter zu registrieren.                                    |                     |                      |                            |          |   |
| 1. Nutzen Sie den folgenden Link, um die Registrierung zu starten:                                                                           |                     |                      |                            |          |   |
| Uri zum BUSCH I I WO 4.0 Portal                                                                                                    |                     |                      |                            |          |   |
| Die Url ist personifiziert und ausschließlich für Sie und Ihre hinterlegte E-Mail Adresse gültig. Geb                                        | en Sie bitte dieser | n Link nicht weiter! |                            |          |   |
| 2. Die Registrierung und Authentifizierung erfolgt ausschließlich über das Bosch Ciam System und nich                                        | nt über andere soz  | iale Netzwerke.      |                            |          | - |
| ()                                                                                                    |                     |                      |                            | •        |   |

Bitte nehmen Sie die Registrierung erneut mit der von uns vorgegebenen E-Mail-Adresse vor. Bitte klicken Sie hierzu erneut auf den Registrierungslink.

Sie müssen sich vorher noch aus Bosch CIAM abmelden, da noch die Zugangsdaten von der falschen E-Mail-Adresse hinterlegt sind:

| BOSCH                  | iTWO4.0 Portal                                                                                                    |
|------------------------|----------------------------------------------------------------------------------------------------|
|                        | Hallo!                                                                                                    |
|                        | Sie sind als neuer Bieter in das <b>BOSCH iTWO 4.0 Internetportal</b> eingeladen.<br>Wenn Sie <b>Max Mustermann</b><br>und der Besitzer der folgenden E-Mail Adresse<br><b>max.mustermann@de</b>                       |
|                        | sind dürfen Sie mit der Registrierung im BOSCH iTWO 4.0 Portal fortfahren.<br>Nach erfolgreicher Anmeldung werden Sie zum <b>BOSCH iTWO 4.0 Internet Po</b><br>zurückgeleitet und Sie können die Einladung bestätigen. |
|                        | Gutes Gelingen                                                                                                    |
|                        | d- Sign via Bosch Ciam Authentication                                                                                                    |
| © 2021 RIB Software SE | Deutsch (de) - Nutzungsbedingungen   rechtlicher Hir                                                                                                    |

Logout bestätigen:

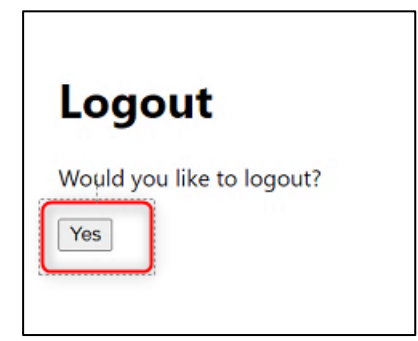

Bitte die Registrierung wie ab Punkt 2.1 beschrieben erneut vornehmen.

© Alle Rechte bei Robert Bosch GmbH, auch für den Fall von Schutzrechtsanmeldungen Anleitung\_Registrierung\_iTWO\_Portal.docx | 27.04.2023 | Bosch (GR/PUR)